Ordering course materials is simple in the virtual bookstore. The following information will lead you through the step-by-step process for ordering your child's course materials with Shop by Schedule.

# Step 1: Navigate to your school's official online bookstore and click Let's Get Started at the center of the page

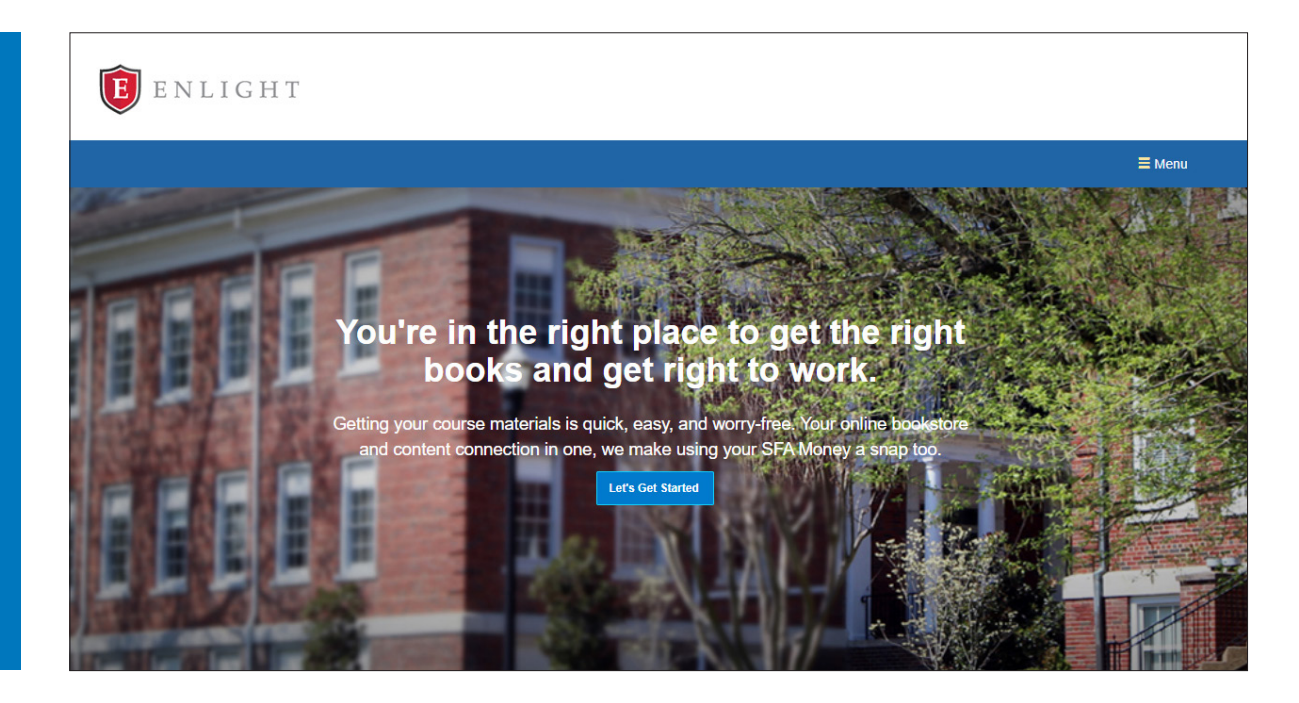

Step 2: Confirm you are a parent or guardian of a current student

| <b>E</b> enlight                                                                                         |                                                                                         |
|----------------------------------------------------------------------------------------------------|-----------------------------------------------------------------------------------------|
|                                                                                                    | ≡ Menu                                                                                  |
| Welcome to your                                                                                          | online bookstore!                                                                       |
| We have all the course materials you nee                                                                 | ed for your classes this term. Let's begin.                                             |
| Parents/Guardians                                                                                        | Students                                                                                |
| Order course materials                                                                                   | Access your digital materials                                                           |
| O View Materials                                                                                         | O Log In to Bookshelf                                                                   |
| Digital Contro                                                                                           | ant Help                                                                                |
| © 2024 M                                                                                                 | BS Direct                                                                               |
| 2711 West Ash Street                                                                                     | Golumbia, MO 65203                                                                      |
| Terms of Sarvice Privacy Policy<br>Buybacks are provided by MBS<br>Do Not Sell or Share M<br>Pages was C | CA Privacy Policy Accessibility<br>Service Company, LCL (MBS)<br>y Personal Information |

SBS & Code | DF051424

Step 3: Enter the Authentication Code provided by your school and click View Materials

| ENLIGHT                                                                                                    |                                                                                 |
|----------------------------------------------------------------------------------------------------|---------------------------------------------------------------------------------|
|                                                                                                    | ≣ Menu                                                                          |
| Enter Your Authentica                                                                                                    | tion Code                                                                       |
| Enter the authentication code provided by <name of="" school="">.<br/>purchase course materials and create an account for you</name>                                                                          | This code verifies you're authorized to<br>Ir child to access digital materials |
| Authentication Code \Theta                                                                                                    |                                                                                 |
| Enter Authentication Code                                                                                                    | Materials                                                                       |
| Already have an online bookstore customer account. Click here to log in.                                                                                                    |                                                                                 |
|                                                                                                    |                                                                                 |
|                                                                                                    |                                                                                 |
| Digital Content Help                                                                                                    |                                                                                 |
| 2024 MBS Direct<br>2711 West Arb Street, Countria M O B<br>Terms of Saretos – Princey Pailing – CA Princey Pailing<br>Buybacks: are provided by MBS Service Compa<br>Do Not Self or Share My Personal lattera | 5203<br>( Accessibility<br>y, LLC (MBS)<br>alidan                               |
| Paprist VISA 😂 🗮 🚥                                                                                                    | 8                                                                               |

To further safeguard and protect the privacy of children when using the online bookstore, parents/guardians receive an authentication code that enables them to enter the eCommerce portion of the virtual bookstore to order their student's course materials or sell back books. Students' virtual bookstore access is restricted to their purchased digital content on the Digital Content Shelf.

If you have already created a customer account, log in by clicking the *Already have an online bookstore customer account? Click here to log in* link.

Step 4: Enter the Shop by Schedule ID and click View Your Materials

| E ENLIGHT                                                                                                    |               |
|----------------------------------------------------------------------------------------------------|---------------|
|                                                                                                    | <b>≡</b> Menu |
|                                                                                                    |               |
| Getting Started<br>We've made it really easy to get your course materials. Let's get started.                                                                                                    |               |
| Shop by Schedule       Enter Student ID         View Your Materials                                                                                                    |               |
| Your Account Digital Content Order Textbooks Self Textbooks SFA Money Student Offers Cart Help<br>© 2024 MBS Direct<br>2711 West Ash Street, Columbia, MO 65203<br>Terms of Service "Privacy Policy" AC Arhvacy Policy Accessibility,<br>Butybacks are provided by WBS Service Company, LLC (MBS)<br>Do Not Self or Share My Personal Information |               |

With Shop by Schedule, you will only see the courses your student is enrolled in, making shopping easy and accurate.

#### Step 5: Select the course materials you want to purchase or rent

Each title offers a variety of format and savings options. Make your preferred selections and click Add Selected to Cart after each title.

|                                                                                                    | Students only need to purchase ONE                                                                                                    | of the below titles.                                                                                                    |
|----------------------------------------------------------------------------------------------------|----------------------------------------------------------------------------------------------------|----------------------------------------------------------------------------------------------------|
|                                                                                                    | REQUIRED         Pride and Prejudice 1995         Autor:       Statten, Jane         ISBN-13:       199.4 449:2817.5         ISBN-10:       199.5 4217.5         Exten: Copyright       1995         Publicher       Dover/Publications, Inc.         ISBN 13:       Summary | Print<br>S5.25 Used Print<br>S7.00 New Print<br>Digital Deptal Robits<br>Os99 Preptual Offline Access<br>Marketplace Sellers<br>From \$1.09 View Sellers |
|                                                                                                    | <ul> <li>Digital Rights</li> <li>Requirements</li> </ul>                                                                                                    | No Thanks     O Add Selected to Cart                                                                                                    |
| and an an and an and an and an and an and an and an and an and an and an and an and an and an and an and an and | REQUIRED         Autro:       Bronts, Emity         ISBN-13:       978-448-23264         ISBN-10:       -048-23264         ISBN-10:       -048-23264         Editor:       Operer Publications, Inc.         ISBN:       :         Olgital Rights         ISBN:       Podule | Print S7.50 Used Print S10.00 New Print Digital Depart Rights S0.99 Perpetual Offine Access Marketplace Sellers From \$1.09 Vew Sellers No Thanks        |

\*If your school offers the Marketplace as an option, you will see it along with the other cost savings options.

When you have finished selecting course materials, click Proceed to Checkout.

|                       |                        | Polication Mar<br>Psychological A<br>Auto:<br>SBN-10<br>SBN-10<br>SBN-10<br>SBN-10<br>Summary<br>Olgital Rights<br>O Requirements                                                      | Ida of the Antendari<br>SSSOciation (Paperback) 7TH 20<br>American Psychological Association<br>178 (+13.327)(6-1<br>471) (-13.327)(6-1<br>7TH 20<br>American Psychological Association - APA | S32.00 New Print Digital Digital Rights S56.99 Perpetual Offline Access Marketplace Sellers From \$12.45 Vew Sellers No Thanks Other Add Selected to Cart |   |
|-----------------------|------------------------|----------------------------------------------------------------------------------------------------|----------------------------------------------------------------------------------------------------|----------------------------------------------------------------------------------------------------|---|
|                       | Addemice of the second | REQUIRED<br>From Inquiry to<br>Reader 5TH 21<br>Autor: Greene,<br>BBN-10, STP 24<br>Editor/Copyright STF 24<br>Publisher: Bedford 1<br>© Summary<br>© Digital Rights<br>© Requirements | Academic Writing: A Text and                                                                                                    | Item was added to your cart.<br>Print<br>\$103.50 Used Print<br>Added to Cart<br>Ramove   Add More                                                        |   |
| Add or Change Courses |                        |                                                                                                    |                                                                                                    |                                                                                                    | ⇒ |

Step 6: Review your shopping cart and click Check out now

|               |                                                                                                    | You              | r Cai       | t            |            |                                                                                                    |                                              |
|---------------|----------------------------------------------------------------------------------------------------|------------------|-------------|--------------|------------|----------------------------------------------------------------------------------------------------|----------------------------------------------|
|               | Great - we're ready to wra                                                                                                    | ap up your orde  | r. Just rev | iew your car | t and hea  | d to checkout.                                                                                                    |                                              |
| 3 BNC K-12 it | ems in your cart                                                                                                    |                  |             | 🕀 Add N      | lore Items | ⊙ Check out no                                                                                                    | w                                            |
| ITEM          |                                                                                                    | FORMAT           | QTY         | TOTAL        |            | You're saving \$55.17 tod                                                                                                    | ay!                                          |
|               | Pride and Prejudice 1995<br>by: Austen, Jane<br>Edition/Copyright: 1995<br>Spring 2024 • English • ENG11 • 03/11/2024 • 05/31                                                                                                | Used             | 1           | \$5.25       | ۲          | Your Order<br>3 BNC K-12 items                                                                                                    | \$109.74                                     |
| IRINRY V      | Henry V 2003<br>by: Shakespeare<br>Edition/Copyright: 2003                                                                                                    | eBook            | 1           | \$0.99       | ۲          | Shipping<br>Tax                                                                                                    | TBD<br>TBD                                   |
|               | Spring 2024 • English • ENG12 • 03/11/2024 • 05/31<br>From Inquiry to Academic Writing: A Text<br>and Reader 5TH 21<br>by: Greene, Stlart<br>Edition/Copyright: 5TH 21<br>Spring 2024 • English • WRITING • 03/11/2024 • 05/ | Used             | 1           | \$103.50     | 8          | Total<br>Shipping and tax, if applicable, will<br>calculated in checkout. Shipping fe<br>apply to digital content. Instructions<br>redeeming access code products w<br>emailed to you. | \$110.83<br>De<br>as do not<br>for<br>ill be |
| 1 Marketplace | Item in your cart                                                                                                    |                  |             | 🕀 Add N      | lore Items |                                                                                                    | _                                            |
| ITEM          |                                                                                                    | CONDITION        | QTY         | TOTAL        |            | ⊙ Check out no                                                                                                    | w                                            |
|               | Great Gatsby 4<br>by: Fitzgerald, F. Scott<br>ISBN: 97-80-7432-7356-5<br>Edition/Copyright: 4                                                                                                    | Good             | 1           | \$1.09       | ۲          |                                                                                                    |                                              |
|               | Spring 2024 • English • ENG10 • 03/11/2024 - 05/31                                                                                                    | /2024 • REQUIRED |             |              |            |                                                                                                    |                                              |

## Step 7: Access or create your account

If you are an existing customer, simply log in using your email address and password. Otherwise, create a new account.

| We have all the course ma   | Welcome to your                   | ur online bookstor                                                                                                    |                                              |
|-----------------------------|-----------------------------------|----------------------------------------------------------------------------------------------------|----------------------------------------------|
| we have all the obtaile his | atendis you need for your oldsses | this term. Using your vousiter is a                                                                                                    | Shap, too. Let's get you logged              |
|                             |                                   |                                                                                                    |                                              |
| Existing                    | Customers                         | New                                                                                                    | Customers                                    |
| Great to see you            | again. Log in below.              | It's easy to create                                                                                                    | an account. Let's get started.               |
| Fields with an as           | terisk (*) are required.          | Fields with a                                                                                                    | an asterisk (*) are required.                |
| Email Address*              |                                   | First Name*                                                                                                    | Last Name*                                   |
|                             |                                   |                                                                                                    |                                              |
|                             |                                   |                                                                                                    |                                              |
| Passwora                    | Forgot Password?                  | Email Address*                                                                                                    |                                              |
|                             |                                   |                                                                                                    |                                              |
|                             |                                   | Yes, send me emails abo                                                                                                    | out online bookstore special offers and      |
| Kemember your email add     | 1655.                             | Paceword* (a minimum of 7                                                                                                    | abarrature must contain at least 4 means and |
|                             | Now                               | letter, 1 lower case letter and 1                                                                                                    | special character)                           |
|                             | NOW                               |                                                                                                    |                                              |
|                             |                                   | Confirm Password*                                                                                                    |                                              |
|                             |                                   | Commin Password                                                                                                    |                                              |
|                             |                                   |                                                                                                    |                                              |
|                             |                                   | I have read and accept the second second | he Privacy Policy & Terms of Service.        |
|                             |                                   |                                                                                                    |                                              |

#### Step 8: Enter shipping details

Verify or enter your name, billing address and shipping address. When you are finished, click Choose Your Shipping Method.

|                                            |                          | (                     | JIECKOUL                       |            |                                                                |                             |
|--------------------------------------------|--------------------------|-----------------------|--------------------------------|------------|----------------------------------------------------------------|-----------------------------|
| 1. Shipping & Billing<br>Address           | 2. Shipping Me           | ethod                 | 3. Payment Options             | 4. Student | 5. Rev<br>Details                                              | iew & Submit You<br>Order   |
| Your Shipping Address                      | Are you shipping to a AF | PO/FPO                |                                |            | You're saving \$55                                             | .17 today!                  |
| First Name*                                |                          | Last Name*            |                                |            | Your Order                                                     | View Cart                   |
| JANE                                       |                          | DOE                   |                                |            | 3 BNC K-12 items                                               | \$109.74                    |
| Address 1*                                 |                          |                       |                                |            | 1 Marketplace Item                                             | \$1.09                      |
| 1428 Elm St.                               |                          |                       |                                |            | Shipping                                                       | TBD                         |
| Address 2                                  |                          |                       |                                |            |                                                                | 100                         |
|                                            |                          |                       |                                |            | Iotai                                                          | \$110.85                    |
| City*                                      | State*                   |                       | Zip/Postal*                    |            | Total                                                          | \$110.83                    |
| SHERMER                                    | Illinois                 | ~                     | 60062                          |            | Shipping and tax, if applicabl                                 | e, will be                  |
| Country*                                   |                          | Phone Number*         | Example: XXX-XXX-XXXX          |            | apply to digital content. Instru<br>redeeming access code prod | ictions for<br>ucts will be |
| United States                              | ~                        | 847-123-4567          |                                |            | emailed to you.                                                |                             |
| Work Phone Example: XXX-XXX-XXXX           |                          |                       | Ext Example: XXXX              |            |                                                                |                             |
|                                            |                          |                       |                                |            |                                                                |                             |
|                                            |                          |                       |                                |            |                                                                |                             |
| Billing Address                            |                          |                       |                                |            |                                                                |                             |
| Shipping and Billing addresses are the sam | ne. (Billing address mus | t match address on yo | our credit card/bank account.) |            |                                                                |                             |

Select a shipping method. The anticipated delivery date will be displayed along with each shipping method.

Choose a shipping method for each Marketplace seller. Marketplace items are shipped by individual sellers, not BNC K-12.

|                                                                                                    |                                                                    | Checkout                                                                                          |                                    |                                                                                                    |                                                     |
|----------------------------------------------------------------------------------------------------|--------------------------------------------------------------------|---------------------------------------------------------------------------------------------------|------------------------------------|----------------------------------------------------------------------------------------------------|-----------------------------------------------------|
| 1. Shipping & Billing Address                                                                                                    | 2. Shipping Metho                                                  | 3. Payment Options                                                                                | 4. Student                         | 5. Review<br>Details                                                                                       | w & Submit Your<br>Order                            |
| Your Shipping Method                                                                                                    |                                                                    |                                                                                                   |                                    | You're saving \$55.1                                                                                       | 7 today!                                            |
| All items will be shipped to this add<br>Jane Doe, 1428 Elm St, Shermer, IL                                                                                   | dress:<br>60062                                                    | Edt                                                                                               | Shipping Address                   | Your Order                                                                                                 | View Carl                                           |
| Select your shipping option below.<br>2 BNC K-12 Print Items: view deta                                                                                       | ails                                                               |                                                                                                   |                                    | Shipping<br>Tax<br>BNC K-12 Subtotal                                                                       | TBD<br>TBD<br>\$109.74                              |
| Note: your eContent items are included in the tota Free Shipping UP\$ Ground                                                                                  | al, but no physical media will be<br>Free<br>\$23.67               | shipped.<br>Est. Arrival: Wed, May 8, 2024<br>Est. Arrival: Tue, May 7, 2024                      |                                    | 1 Marketplace Item<br>Shipping<br>Tax<br>Marketplace Subtotal                                              | \$1.09<br>\$4.49<br>TBD<br><b>\$5.58</b>            |
| UPS 2nd Day Air                                                                                                    | \$41.15                                                            | Est. Arrival: Mon, May 6, 2024                                                                    |                                    | Order Total                                                                                                | \$115.32                                            |
| UPS Next Day Air                                                                                                    | \$67.33                                                            | Est. Arrival: Fri, May 3, 2024                                                                    |                                    | Total                                                                                                    | \$115.32                                            |
| UPS Mail Inn Exp(BPM)                                                                                                    | \$5.95                                                             | Est. Arrival: not available                                                                       |                                    | Tax, if applicable, will be calcula<br>page.Shipping fees do not apply<br>content. Instructions for redeem | ited on the next<br>/ to digital<br>ing access code |
| USPS Ground Advantage                                                                                                    | \$13.25                                                            | Est. Arrival: Thu, May 9, 2024                                                                    |                                    | products will be emailed to you.                                                                           |                                                     |
| <sup>xx</sup> We highly recommend ordering early for time-s<br>longer transit times. Estimated delivery dates are<br>zones. We appreciate your understanding. | ensitive orders. Our carriers ar<br>generally accurate but not gua | e experiencing extremely high shipping volumes<br>ranteed. Arrival dates are estimations based on | that may result in<br>UPS delivery |                                                                                                    |                                                     |
| Marketplace Seller: BooksOMania                                                                                                    |                                                                    |                                                                                                   |                                    |                                                                                                    |                                                     |
| ITEM                                                                                                    |                                                                    | ISBN                                                                                              | PRICE                              |                                                                                                    |                                                     |
| Great Gatsby, by Fitzgerald, F. Scott                                                                                                    |                                                                    | 978-0-7432-7356-5                                                                                 | \$1.09                             |                                                                                                    |                                                     |
| Standard                                                                                                    | \$4.49                                                             | Est. Arrival: 4-14 Business Days                                                                  |                                    |                                                                                                    |                                                     |
| ** Shipping estimations are based on Marketplace                                                                                                    | e seller shipping standards. De                                    | iveries may be made earlier or later than estima                                                  | ted delivery range.                |                                                                                                    |                                                     |

#### Step 9: Verify or enter your payment information

When you are ready to check out, click *Enter Student Details*. Please note: If you have selected a rental option, you must enter a credit card number to secure the rental.

| 1. Shipping & Billing Address                    | 2. Shipping Method                      | 3. Payment Options              | 4. Studer              | 5.<br>nt Details         | Review & Submit Your<br>Order  |
|--------------------------------------------------|-----------------------------------------|---------------------------------|------------------------|--------------------------|--------------------------------|
|                                                  |                                         |                                 |                        | You're saving            | \$55.17 today!                 |
| Please note: You must use a credit car           | d with an expiration date of July       | 2024 or later to purchase you   | ir rental item.        | Your Order               | View Cart                      |
| Fields with an asterisk (*) are required.        |                                         |                                 |                        |                          |                                |
| Cardholder Name*                                 | Card Nun                                | iber*                           |                        | 4 BNC K-12 items         | \$167.80                       |
| JANE DOE                                         |                                         |                                 |                        | Shipping<br>Tax          | \$0.00<br>\$13.30              |
| Expiration Date*                                 | Security                                | Code*                           | What's This?           | BNC K-12 Subtotal        | \$181.10                       |
| 05 / 26                                          | 123                                     |                                 |                        | 1 Marketplace Item       | \$1.09                         |
|                                                  |                                         | Save this card. (Security of    | ode will not be saved) | Tax<br>Marketplace Subto | \$4.49<br>\$0.09<br>tal \$5.67 |
| Card types accepted: Visa, MasterCard, Americar  | Express, Diner's Club International, Di | scover, China UnionPay, JCB.    |                        | Order Total              | \$186.77                       |
|                                                  |                                         |                                 |                        | Total                    | \$186 77                       |
| Billing Address:                                 |                                         |                                 |                        |                          |                                |
| JANE DOE, 1428 ELM ST, SHERME                    | R, IL 60062                             | Ec                              | dit Billing Address    |                          |                                |
| Billing address must match address on your credi | card/bank account                       |                                 |                        |                          |                                |
|                                                  |                                         |                                 |                        |                          |                                |
|                                                  |                                         | (→) Enter Stude                 | nt Details             |                          |                                |
|                                                  |                                         | U                               |                        |                          |                                |
|                                                  |                                         |                                 |                        |                          |                                |
|                                                  |                                         |                                 |                        |                          |                                |
|                                                  | Your Account Digital Content Or         | der Textbooks Sell Textbooks Ve | oucher Student Offen   |                          |                                |
|                                                  |                                         | © 2024 MBS Direct               |                        |                          |                                |
|                                                  | 2                                       | 711 West Ash Street Columbia MO | 65203                  |                          |                                |

### Step 10: Enter student details

The Student Details step is a required step for students to gain access to the Digital Content Shelf. It also helps the school to verify that all students have received their materials.

First, enter the name or names of all students who will be using the materials. Click *Save* after each name. If you have previously entered student data, student names and email addresses will be automatically listed. When you are finished, click *Next Step: Courses.* 

|                                                           | Спескоит                  |                          |                                 |
|-----------------------------------------------------------|---------------------------|--------------------------|---------------------------------|
| 1. Shipping & Billing Address 2. Shipping Method          | 3. Payment Options        | 4. Student Details       | 5. Review & Submit You<br>Order |
| OK, now it's time to tell us who is getting               | what.                     | You're s                 | aving \$55.17 today!            |
| Who will be using these course materials?                 |                           |                          |                                 |
| Jack Doe jadoe@enlight.edu                                | Edit                      | Your Order               | View Cart                       |
| Jill Doe jidoe@enlight.edu                                | Edit                      | 4 BNC K-12 ite           | ems \$167.80                    |
| First Name* Last Name*                                    | Email Address*            | Shipping                 | \$0.00<br>\$13.30               |
|                                                           | Required for eContent     | BNC K-12 Sub             | btotal \$181.10                 |
| "required                                                 |                           | 1 Marketplace            | Item \$1.09                     |
|                                                           | U                         | Shipping<br>Tax          | \$4.49<br>\$0.09                |
|                                                           |                           | Marketplace S            | Subtotal \$5.67                 |
| Done adding students? Great, now let's review your course | e list. O Next Step: Cour | Order Total              | \$186.77                        |
|                                                           |                           | Total                    | \$186.77                        |
| Your Account Digital Content Order T                      | Review Your               | Student Offers Cart Help |                                 |

Next, select the name of the student enrolled in each course. Each student must have an individual Digital Content Shelf.

|                                                                                                    | ( Save                                                                                  | Shipping                    | \$4.49           |
|----------------------------------------------------------------------------------------------------|-----------------------------------------------------------------------------------------|-----------------------------|------------------|
|                                                                                                    |                                                                                         | Tax<br>Marketplace Subtotal | \$0.09<br>\$5.67 |
| Done adding students? Great, now let's review your course list.                                                                                                    | ⊗ Next Step: Courses                                                                    | Order Total                 | \$186.77         |
| Review your courses                                                                                                    |                                                                                         | Total                       | \$186.77         |
| Choose the student's name from the drop downs for each class they are takin<br>that students are receiving their assigned course materials. Course data is no<br>items | ng. Your school needs to verify<br>ot collected for marketplace                         |                             |                  |
| COURSE ID & DATES                                                                                                    | STUDENT NAME                                                                            |                             |                  |
| ENG11<br>03/11/2024 - 05/31/2024                                                                                                    | Jill Doe                                                                                |                             |                  |
| ENG12<br>03/11/2024 - 05/31/2024                                                                                                    | Jack Doe<br>Jill Doe 🗸                                                                  |                             |                  |
| WRITING<br>03/11/2024 - 05/31/2024                                                                                                    | Jill Doe                                                                                |                             |                  |
| GEOMETRY<br>03/11/2024 - 05/31/2024                                                                                                    | Jill Doe                                                                                |                             |                  |
| * Required                                                                                                    |                                                                                         |                             |                  |
| Finished with classes? OK, now onto eContent.                                                                                                    | ⊙ Next Step: eContent                                                                   |                             |                  |
|                                                                                                    |                                                                                         |                             |                  |
| Your Account Digital Content Order Textbooks                                                                                                    | Sell Textbooks Voucher Student Of                                                       |                             |                  |
| 02<br>2711 West Ash<br>Terms of Service Privacy P                                                                                                    | 2024 MBS Direct<br>Street, Columbia, MO 65203<br>Iolicy CA Privacy Policy Accessibility |                             |                  |

If you have selected eContent, you must assign each title to a specific email address. When you are finished, click *Review Your Order.* 

|                                                                                               | WRITING                 |                                                                                                    | Jill Doe 🗸 🗸                                                                                                    |             |  |  |  |  |  |
|-----------------------------------------------------------------------------------------------|-------------------------|----------------------------------------------------------------------------------------------------|----------------------------------------------------------------------------------------------------|-------------|--|--|--|--|--|
|                                                                                               | GEOMETRY                |                                                                                                    | UII Daa                                                                                                    |             |  |  |  |  |  |
|                                                                                               | 03/11/2024 - 05/31/2024 |                                                                                                    | JIII DBe 🗸                                                                                                    |             |  |  |  |  |  |
|                                                                                               | * Required              |                                                                                                    |                                                                                                    |             |  |  |  |  |  |
|                                                                                               | Finished with class     | ses? OK, now onto eContent.                                                                                        | ⊙ Next Step: eContent                                                                                                    | ]           |  |  |  |  |  |
|                                                                                               | Assign your e           | Assign your eContent Where should we email this eContent? Please select your student's email address from droodown |                                                                                                    |             |  |  |  |  |  |
|                                                                                               | ITEM                    | DETAILS                                                                                                    |                                                                                                    |             |  |  |  |  |  |
|                                                                                               | INCOME OF               | Henry V<br>by: Shakespeare<br>ENG12 • REQUIRED                                                                     |                                                                                                    |             |  |  |  |  |  |
|                                                                                               |                         | janedoe@enlight.edu (My Account)<br>janedoe@enlight.edu (My Account)<br>jadoe@enlight.edu                          | ~                                                                                                    |             |  |  |  |  |  |
|                                                                                               |                         | jidoe@enlight.edu                                                                                                  | $\ominus$ Review Your Order                                                                                                    |             |  |  |  |  |  |
|                                                                                               |                         |                                                                                                    |                                                                                                    |             |  |  |  |  |  |
| Your Account Digital Content Order Textbooks Sell Textbooks Voucher Stludent Offers Cart Help |                         |                                                                                                    |                                                                                                    |             |  |  |  |  |  |
|                                                                                               |                         | 2711 Wes A<br>Terms of Service Privac<br>Buybacks are provide<br>Do Not Sell o                                     | © 2024 MBS Direct<br>sh Street, Columbia, MO 65203<br>y Policy CA Privacy Policy Accessib<br>d by MBS Service Company, LLC (MBS<br>r Share My Personal Information | silly<br>Si |  |  |  |  |  |
|                                                                                               |                         | Paped                                                                                                    | /554 😂 🕬                                                                                                    |             |  |  |  |  |  |

#### Step 11: Submit your order

Review your final balance due, privacy policy, rental terms, terms of service, and shipping terms and conditions. When you are finished, click *Review Your Order*. Your receipt and confirmation will appear on the next page.

| Checkout                                                                                                    |                                                                             |                                                             |                                                                                                    |                                                                                                    |  |  |
|----------------------------------------------------------------------------------------------------|-----------------------------------------------------------------------------|-------------------------------------------------------------|----------------------------------------------------------------------------------------------------|----------------------------------------------------------------------------------------------------|--|--|
| 1. Shipping & Billing Address                                                                                                    | 2. Shipping Method                                                          | 3. Payment Options                                          | 4. Student Details                                                                                                    | 5. Review & Submit Your<br>Order                                                                                                    |  |  |
| Review & Submit Your C                                                                                                    | rder                                                                        |                                                             | (→) si                                                                                                    | ubmit Your Order                                                                                                    |  |  |
| I have read and accept the:      Privacy Policy & Terms of Service      Shipping Terms & Conditions     Rental Terms & Conditions                                           |                                                                             |                                                             | You're saving \$55.17 today!                                                                                                    |                                                                                                    |  |  |
| Payment Method: 1           PAYMENT TYPE         Viss           CARD NUMBER         *****           EXPIRATION DATE         052           Edit Payment Method         ***** | 6789<br>0026                                                                | Your Orde<br>4 BNC K-12 I<br>Shipping<br>Tax<br>BNC K-12 St | r View Cart<br>Items \$167.80<br>\$0.00<br>\$13.30<br>ubtotal \$181.10                                                                               |                                                                                                    |  |  |
| All items will be shipped to:<br>Jane Doe<br>1428 Eim St.<br>Shermer, II, 60062<br>US<br>8471234567<br>Eolt Shoping Address                                                 | Billing A<br>Jane Do<br>1428 Eit<br>Sherme<br>US<br>8471234<br>E-Gt Billing | ddress:<br>e<br>n St.<br>11. 60062<br>667<br>               | 1 Marketplace<br>Shipping<br>Tax<br>Marketplace<br>Order Total<br>Total<br>Once you click<br>your order will to<br>cannot be chan<br>confirmation wi | e Item \$1.09<br>\$4.90<br>\$0.09<br>\$ubtotal \$5.67<br>\$186.77<br>\$186.77<br>the Submt Your Order button,<br>be immediately processed and<br>ged or cancelle for our order<br>il appear on the next page. |  |  |
| COURSE ID<br>ENG11<br>ENG12<br>WRITING<br>GEOMETRY<br>Edi Student Information                                                                                               | STUDENT<br>Jack Doe<br>Jill Doe<br>Jill Doe<br>Jill Doe                     | NAME                                                        | ⊖ s                                                                                                    | ubmit Your Order                                                                                                    |  |  |

Please note: In most situations, your order will be processed and shipped within 24 hours. Once submitted, it cannot be changed or canceled.